## Настройка внешней обработки

### Настройка в конфигураторе

Редактирование обработки происходит в конфигураторе. ВАЖНО!!! Конфигуратор используется только в качестве редактора. Интегрировать обработку в саму конфигурацию не требуется! Для этого запускаем Конфигуратор, жмём Файл → Открыть и выбираем обработку РК7\_1С.

| Конфиктуратор (учебная версия) - Бухгалтерия предприятия (учебная), редакция 3.0         –         Х           Файл         Гравка         Конфиктурация Отладка Адиинистрирование Сереис Осна Справка         –         Х           Файл         Гравка Конфиктурация Отладка Адиинистрирование Сереис Осна Справка         –         Х           Файл         Гравка Конфиктурация Отладка Адиинистрирование Сереис Осна Справка         –         –         Х           Файл         Гравка Конфиктурация Отладка Адиинистрирование Сереис Осна Справка         –         –         Х           С. СКК/ ICC/PK/_IC.epf         –         –         –         –         –         –         –         –         –         –         –         –         –         –         –         –         –         –         –         –         –         –         –         –         –         –         –         –         –         –         –         –         –         –         –         –         –         –         –         –         –         –         –         –         –         –         –         –         –         –         –         –         –         –         –         –         –         –         – <td< th=""><th></th><th></th><th></th><th></th></td<> |                                                                                   |          |        |      |
|----------------------------------------------------------------------------------------------------|-----------------------------------------------------------------------------------|----------|--------|------|
| Файл         Правка         Конфинурация         Отладка         Адиминистрирование         Серевис         Ока         Сладвака           ••••••••••••••••••••••••••••••••••••                                                                                                    | 🔛 Конфигуратор (учебная версия) - Бухгалтерия предприятия (учебная), редакция 3.0 | _        |        | ×    |
| ••••••••••••••••••••••••••••••••••••                                                                                                    | 🛛 🙅 айл Правка Конфигурация Отладка Администрирование Сервис Окна Справка         |          |        |      |
| В       В         В       В                                                                                                    |                                                                                   |          |        |      |
| © C:\RK7_1C\PK7_1C.epf          Имя:       PK7_1C         Синоним:       Вырука PK7 в Документы         Комментарий:                                                                                                    |                                                                                   |          |        |      |
| Имя: РК7_1С<br>Синонии: Выручка РК7 в Документы<br>Комментарий:<br>Основные Дополнительные<br>Формы обработки: ФормаУ<br>                                                                                                    | C:\RK7_1C\PK7_1C.epf                                                              |          | -      | ďΧ   |
| Синоним: Выручка РК7 в Документы<br>Комментарий:<br>Формы<br>Основные Дополнительные<br>Форма обработки: ФормаУ<br>ХQ<br>Форма обработки: ФормаУ<br>ХQ<br>Форма обработки: ФормаУ<br>ХQ<br>Форма обработки: ФормаУ<br>ХQ<br>Действия Закрыть Справка<br>Славка<br>САР NUM С                                                                                                    | Имя: РК7_1С                                                                       |          |        |      |
| Комментарий:<br>Формы<br>Основные<br>Форма обработки: ФормаУ<br>ХQ<br>Форма обработки: ФормаУ<br>ХQ<br>Реквизиты<br>Табличные части<br>© П Формы<br>П ФормаРК7<br>П ФормаРК7<br>П ФормаРК7<br>П ФормаУ<br>Справка<br><u>Справка</u><br><u>Справка</u><br><u>Справка</u><br><u>Справка</u><br><u>Сар NUM</u>                                                                                                    | Синоним: Выручка РК7 в Документы                                                  |          |        |      |
| Формы<br>Основные Дополнительные<br>Форма обработки: ФормаУ<br>ХФ                                                                                                    | Комментарий:                                                                      |          |        |      |
| Основные Дополнительные<br>Форма обработки: ФормаУ<br>ХО<br>Реквизиты<br>Табличные части<br>Формы<br>Формы<br>Формы<br>Формы<br>ФормаУ<br>Макеты<br>Действия подсказки нажмите F1<br>САР NUM Г                                                                                                    | Формы                                                                             |          |        |      |
| Форма обработки: ФормаУ<br>× Q<br>Форма У У У У У У У<br>Реквизиты<br>Пабличные части<br>Формы<br>Формы<br>П Формы<br>Формы<br>Макеты<br>Действия подсказки нажиите F1<br>САР NUM                                                                                                    | Основные Дополнительные                                                           |          |        |      |
| САР NUM ▼                                                                                                    | Форма обработки: ФормаУ                                                           |          | ×      | Q    |
| <ul> <li></li></ul>                                                                                                    |                                                                                   |          |        |      |
| <ul> <li>Реквизиты</li> <li>Табличные части</li> <li>Я Формы</li> <li>ФормаРК7</li> <li>ФормаРК7</li> <li>ФормаУ</li> <li>Макеты</li> </ul> Действия Закрыть Справка € C:\RK7_1C\PK7_1C.epf Для получения подсказки нажиите F1 САР NUM ▼                                                                                                    | 😳 🖉 🗙 🍲 🖶 📮                                                                       |          |        |      |
| Ш Табличные части                                                                                                    | — Реквизиты                                                                       |          |        |      |
| <ul> <li>              ФормаРК7</li></ul>                                                                                                    | 🛅 Табличные части                                                                 |          |        |      |
| ФормаРК7     ФормаРК7     ФормаУ     Макеты     Действия Закрыть Справка      ФОрмаУ     Слявка     Слявка     Слявка     Слявка     Слявка     Слявка     Слявка                                                                                                    | 😔 🗐 Формы                                                                         |          |        |      |
|                                                                                                    | П ФормаРК7                                                                        |          |        |      |
| Макеты<br>Действия → Закрыть Справка<br>€°С\RK7_1C\PK7_1C.epf<br>Для получения подсказки нажмите F1<br>САР NUM ▼                                                                                                    | 🗊 ФормаУ                                                                          |          |        |      |
| Действия → Закрыть Справка                                                                                                    | 🖹 Макеты                                                                          |          |        |      |
| Деиствия Справка<br>Деиствия Справка<br>Деиствия Справка<br>Деиствия Справка<br>Деиствия Справка<br>САР NUM ▼                                                                                                    | Dečemue -                                                                         | 22/01/17 | Capazi |      |
| БУС:\RK7_1C\PK7_1C.epf<br>Для получения подсказки нажмите F1 САР NUM ▼                                                                                                    | Деиствия                                                                          | Jarheile |        | and  |
| Для получения подсказки нажмите F1 САР NUM 🔻                                                                                                    | € C:\RK7_1C\PK7_1C.epf                                                            |          |        |      |
|                                                                                                    | Для получения подсказки нажмите F1                                                | CAP      | NUM    | • // |

Разворачиваем Формы, Правой кнопкой мыши на **ФормаУ** → Открыть форму. Вкладка **Модуль** 

Last update: 2022/08/30 10:21

| 🔚 С:\RK7_1C\PK7_1C.epf: ФормаУ - Конфигуратор (учебная версия) - Бухгалтерия предприятия (учебная), редакция 3.0 — |       |
|----------------------------------------------------------------------------------------------------|-------|
| 📰 🙅 айл Правка Текст Конфигурация Отладка Администрирование <u>С</u> ервис <u>О</u> кна Сп <u>р</u> авка           | _ 🗗 🗙 |
| I 🗋 🖆 🐰 🛍 😂 🖳 🔸 🔺 🖾 🔍 💶 💌 🕿 🔍 🛄 🎘 🎾 🕼 🕡 🗸                                                                          |       |
| I 🗄 🐨   🚱 🗸 I 🟗 🔃 // 🥢 🖳 💷                                                                                         |       |
| //<br>// Заполнение настроек.<br>// РЕДАКТИРОВАТЬ ТОЛЬКО ЭТИ ФУНКЦИИ.<br>//<br>//#Область ЗаполнениеНастроек       | •     |
| Функция ПолучитьНастройкиРесторанов ()                                                                             |       |
| ⊕ функция ПолучитьНастройкиВалют ()                                                                                |       |
| ⊕ функция ПолучитьОбщиеНастройки ()                                                                                |       |
| //#КонецОбласти                                                                                                    |       |
| /////////////////////////////////////                                                                              |       |
| //#Область СтруктураОбъектовНастроек                                                                               |       |
| ⊕ функция СоздатьНовуюСтруктуруНастройкиВалюты()     …                                                             |       |
| 🗄 Функция СоздатьНовуюСтруктуруНастройкиРесторана () 🛄                                                             |       |
| ⊕ функция СоздатьНовуюСтруктуруОбщихНастроек()                                                                     |       |
| Форма Модуль                                                                                                    |       |
| Для получения подсказки нажимите F1 CTp: 1 Ko                                                                      | л: 1  |

Далее описана конфигурация обработки:

Раскрываем «Функция ПолучитьНастройкиРесторанов»:

| 🔛 С:\RK7_1C\PK7_1C.epf: ФормаУ - Конфигуратор (учебная версия) - Бухгалтерия предприятия (учебная), редакция 3.0                                                                                                    | - 🗆 X   |
|----------------------------------------------------------------------------------------------------|---------|
| <ul> <li> <u>Ф</u>айл Правка Текст Конфигурация Отладка Администрирование <u>С</u>ервис <u>О</u>кна Сп<u>р</u>авка     </li> <li> <u>С</u> <u>С</u></li></ul> | _ @ ×   |
| Функция ПолучитьНастройкиРесторанов ()<br>НастройкиРесторанов = Новый Массив ();<br>//Ресторан1<br>Rest = СоздатьНовирСтриктириНастройкиРесторана ();                                                                                                    | •       |
| Rest.Kog = 1;<br>Rest.HasBaHue = "PectopaH1";<br>Rest.HasBaHue = "PectopaH1";<br>Rest.Port = 12345;<br>Rest.Secret = "<br>Rest.CyerKacca = "50.01";                                                                                                    |         |
| Rest.Организация = "000 Ресторан";<br>Rest.Склад = "Основной склад";<br>Rest.СкладБезнал = "Основной склад";<br>Rest.Ответственный = "";<br>Rest.СтатьяДДС = "Средства, полученные от покупателей и заказчиков";<br>НастройкиРесторанов.Добавить (Rest);                                                                                                    |         |
| <pre>//Pectopal2</pre>                                                                                                    | • •     |
| Форма Модуль                                                                                                    |         |
|                                                                                                    | K 00    |
| Для получения подсказки нажмите F1 [CAP   NUM   OVR   ▼   Стр: 11                                                                                                    | Кол: 99 |

Следующий блок настроек должен быть настроен для каждой организации:

- Rest = ОсновнаяОбработка.СоздатьНовуюСтруктуруНастройкиРесторана(); этой строкой открываются настройки ресторана
- Rest.Код = 100; уникальный произвольный код
- Rest.ШифрРК = 1; Идентификатор ресторана из менеджера RK7 (доступен под дилерской учётной записью) или SQL (таблица dbo.RESTAURANTS).

Шифр ресторана используется при определении организации через ресторан в RK7.

| <b>г.</b> К-Кеерег 7 станция менед:                    | жера (Ресторан: RK7STAND22, сер                                                                                              | вер: Сервер справочников                      | [TEST_RK7SRV123]) - [Ka          | ассовые ст — [                     | ) X             |
|--------------------------------------------------------|----------------------------------------------------------------------------------------------------|-----------------------------------------------|----------------------------------|------------------------------------|-----------------|
| [ <i>∰</i> ● Правка <u>В</u> ид ⊻стро<br>О <u>к</u> но | ойства <u>П</u> ользователь <u>М</u> еню                                                                                     | П <u>е</u> рсонал <u>З</u> аказ Деньги        | <u>Н</u> астройки <u>О</u> тчеты | <u>С</u> ервис Рас <u>ш</u> ирения | Помощь<br>_ & × |
|                                                        | Кассовые серверы Сво<br>Кассовые серверы                                                                                     | ù 🐎 🖆   🔍   🗟 🦑 🛙<br>йства                    |                                  |                                    |                 |
| В В МІDSTAND_22<br>Центральный Офис                    | Боловисс<br>Главное<br>Код<br>Внешний код                                                                                    | 1                                             |                                  |                                    |                 |
|                                                        | GUID<br>Идентификатор<br>Название                                                                                            | <i>FC1BBB364D7F4EF980C</i><br>1<br>RK7STAND22 | )                                |                                    |                 |
|                                                        | Статус<br>Код Store House                                                                                                    | Активный<br>1                                 |                                  |                                    |                 |
|                                                        | <ul> <li>Ограничения</li> <li>Расширенные свойства</li> <li>Сгруппированные свойств</li> <li>Назначения принтеров</li> </ul> | a                                             |                                  |                                    |                 |
|                                                        | Идентификатор:: Внутренний сист                                                                                              | емный идентификатор элеме                     | нта                              |                                    |                 |
| 🕭 Кассовые станции                                     |                                                                                                    |                                               |                                  |                                    |                 |

Last update: 2022/08/30 external:import\_rk7to1c:import\_rk7to1c\_config\_import https://wiki.carbis.ru/external/import\_rk7to1c/import\_rk7to1c\_config\_import 10:21

- Rest.Кассы = «15002,15007,15011 и т.д»; Перечень шифров касс, используется при определении организации через список касс.
- Rest.Название = « »; название, которое будет отображаться при работе с ВД.
- Rest.IP = « »; ір-адрес сервера лицензирования;
- Rest.Port = 5019;- порт СЛ, задаётся компанией «Карбис» при выдаче лицензии;
- Rest.Secret = « »; уникальный набор символов, задаётся компанией «Карбис» при выдаче лицензии;
- Rest.СчетКасса = «50.01»; счёт кассы в 1с;
- Rest.Организация = «Ресторан»; название организации в 1с;
- Rest.Склад = «Выручка»; название склада в 1с;
- Rest.СкладБезнал = «Основной»; название склада в 1с для безналичных валют;
- Rest.Ответственный = « »; имя ответственного лица в 1с;
- Rest.СтатьяДДС = «1.1.1 Выручка от реализации»; наименование статьи ДДС в 1с.
- НастройкиРесторанов.Добавить(Rest); этой строкой закрываются настройки ресторана.

Комментарии можно добавлять в любом месте произвольно через двойной «слэш».

#### Далее раскрываем «Функция Получить Настройки Валют»:

| 🔛 С:\RK7_1C\PK7_1C.epf: ФормаУ - Конфигуратор (учебная версия) - Бухгалтерия предприятия (учебная), редакция 3.0 — |       |
|----------------------------------------------------------------------------------------------------|-------|
| 🛙 🚍 Файл Правка Текст Конфигурация Отладка Администрирование <u>С</u> ервис <u>О</u> кна. Сп <u>р</u> авка         | _ 🗗 X |
|                                                                                                    |       |
|                                                                                                    |       |
| 🛮 🖸 🔡 📶 🚺 💭 🗸 🗮 🕅 🥢 🥢 🎉 💷 💷 👘 Голучить Настройки Валют 🔄 🛫 📲 🖏 🧶 🏠 🖕                                               |       |
| ⊕ функция ПолучитьНастройкиРесторанов ()                                                                           |       |
|                                                                                                    |       |
|                                                                                                    |       |
|                                                                                                    | e .   |
| //Pectopan1                                                                                                    |       |
|                                                                                                    |       |
| НастройкиВалюты = СоздатьНовуюСтруктуруНастройкиВалюты();                                                          |       |
| НастройкиВалюты. РесторанКод = 17;                                                                                 |       |
| НастройкиВалюты.НазваниеРК = "Рубли";                                                                              |       |
| НастройкиВалюты. Тип = "НалФиск";                                                                                  |       |
| НастроикиВалюты. СтатьяДДС = "Средства, полученные от покупателей и заказчиков";                                   |       |
| Настроикивалюты. Номенклатура = "Организация розничного питания";                                                  |       |
| настроикизалюты. Субконто = "Основная номенклатурная группа";                                                      |       |
| nacrpoukubalist. dooaburb (nacrpoukubalista);                                                                      |       |
| НастройкиВалюты = СоздатьНовуюСтруктуруНастройкиВалюты();                                                          |       |
| НастройкиВалюты.РесторанКод = 17;                                                                                  |       |
| НастройкиВалюты.НазваниеРК = "Кредитная карта";                                                                    |       |
| НастройкиВалюты.Тип = "КартаБанка";                                                                                |       |
| НастройкиВалюты.СтатьяДДС = "Средства, полученные от покупателей и заказчиков";                                    |       |
| НастройкиВалюты.Номенклатура = "Организация розничного питания";                                                   |       |
| НастройкиВалюты.Субконто = "Основная номенклатурная группа";                                                       |       |
| //НастройкиВалюты.Контрагент = "";                                                                                 |       |
| //НастройкиВалюты.ДоговорКонтрагентаКод = "";                                                                      |       |
| НастроикиВалюты.СчетУчетаРасчетов = "57.03";                                                                       |       |
| пастроикивалют.дооавить (настроикивалюты);                                                                         |       |
| //Pectonak2                                                                                                    | -     |
| ///coropane                                                                                                    | *     |
|                                                                                                    | •     |
| Форма Модуль                                                                                                    |       |
| C:\RK7_1C\PK7_1C.epf *         C:\RK7_1C\PK7: ФормаУ                                                               |       |
| Для получения подсказки нажмите F1 САР NUM OVR 💌 Стр: 71 Кол                                                       | : 96  |

- НастройкиВалюты = ОсновнаяОбработка.СоздатьНовуюСтруктуруНастройкиВалюты(); этой строкой открываются настройки валют
- НастройкиВалюты.РесторанКод = 100; код, соответствующий Rest.Код из блока

Настройки Ресторанов

 НастройкиВалют.Добавить(НастройкиВалюты); - этой строкой закрываются настройки валют для данного ресторана

Эти настройки общие для каждой валюты и далее упускаются из рассмотрения

#### Настройки общего ОоРП

- НастройкиВалюты.НазваниеРК = «ВалютаДляФискОоРП»; это определение настроек общего ОоРП для всех фискальных валют и ПКО для фискальных наличных валют.
- Фискальные валюты это те валюты, у которых в типе валюты задано «НалФиск» и «КартаБанка»
- НастройкиВалюты.Тип = «Особая»; этот тип используется только для определения общего ОоРП
- НастройкиВалюты.СтатьяДДС = «1.1.1 Выручка от реализации»; наименование статьи ДДС в 1с.
- НастройкиВалюты.Номенклатура = «Выручка ККМ»; наименование номенклатуры в 1с
- НастройкиВалюты.Субконто = «Выручка»; наименование субконто в 1с
- НастройкиВалюты.Контрагент = «КБ »«Москоммерцбанк»« (ОАО)»; наименование контрагента в 1с
- НастройкиВалюты.ДоговорКонтрагентаКод = «SH0002674»; код договора контрагента в 1c
- НастройкиВалюты.СчетУчетаРасчетов = «57.03»; счёт учёта расчётов в 1с
- НастройкиВалюты.СпособЗачетаАвансов = Перечисления.СпособыЗачетаАвансов.НеЗачитывать; - настройка для заполнения зачёта авансов. Другая настройка не предусмотрена.

#### Настройки ПКО для фискальных наличных

- НастройкиВалюты.НазваниеРК = «Рубли»; название валюты в RK7
- НастройкиВалюты.Тип = «НалФиск»; такой тип задаётся для фискальных наличных, которые должны входить в общий фискальный ОоРП
- НастройкиВалюты.СтатьяДДС = «1.1.1 Выручка от реализации»; наименование статьи ДДС в 1с
- НастройкиВалюты.Номенклатура = «Выручка ККМ»; наименование номенклатуры в 1с
- НастройкиВалюты.Субконто = «Выручка»; наименование субконто в 1с

# Настройки ПКО для нефискальных наличных (повторяющиеся настройки не рассмотрены)

- НастройкиВалюты.НазваниеРК = «Rubles»; название валюты в RK7
- НастройкиВалюты.Тип = «Нал»; такой тип задаётся для наличных, которые не должны входить в общий фискальный ОоРП. Для каждой валюты будет создан свой ПКО.
- НастройкиВалюты.СтатьяДДС = «1.1.3 Выручка неплательщики»; наименование статьи ДДС в 1с

#### Настройки кредитных карт (повторяющиеся настройки не рассмотрены)

- НастройкиВалюты.НазваниеРК = «American Express»; название валюты в RK7
- НастройкиВалюты.Тип = «КартаБанка»; такой тип определяет кредитную карту. Все

кредитные карты входят в общий фискальный ОоРП

#### Настройки создания РТиУ (повторяющиеся настройки не рассмотрены)

- НастройкиВалюты.НазваниеРК = «Безнал»; название валюты в RK7
- НастройкиВалюты.Тип = «Неплательщики»; такой тип задаётся для валют, для которых создаётся РТиУ. Для каждой валюты будет создан свой РТиУ.
- НастройкиВалюты.СтатьяДДС = «1.1.2 Доходы от банкетов»; наименование статьи ДДС в 1с
- НастройкиВалюты.Номенклатура = «Обслуживание банкетов»; наименование номенклатуры в 1с
- НастройкиВалюты.Субконто = «Банкет»; наименование субконто в 1с
- НастройкиВалюты.Контрагент = «Банкет»; наименование контрагента в 1с
- НастройкиВалюты.ДоговорКонтрагентаКод = «SH0001411»; код договора с контрагентом в 1с
- НастройкиВалюты.СчетУчетаРасчетов = «90.01.2»; счёт учёта расчётов в 1с

Если используем разделение по кассам, например, есть две организации, и часть касс используется для одной организации, часть для другой – необходимо задать независимые настройки для каждой организации с разным Rest.Код и для каждой их них прописать валюты.

После изменения конфигурации её следует сохранить, обновить конфигурацию базы данных и перезайти в 1с (если обновление происходило динамически). То же самое при обновлении.

### Как использовать в 1С

- В 1С Меню  $\rightarrow$  Файл  $\rightarrow$  Открыть  $\rightarrow$  RK7\_1C
- Выбираем ресторан (название это Rest.Название из настроек), выбираем диапазон дат, «Выполнить».
- В окне служебных сообщений будет выведен лог выполнения.
- Если настройки для валюты не заданы, для неё будет выведено «ОТСУТСТВУЮТ НАСТРОЙКИ ДЛЯ ВАЛЮТЫ»
- Если при создании документа такой документ уже существует будет выведено сообщение «... существует»

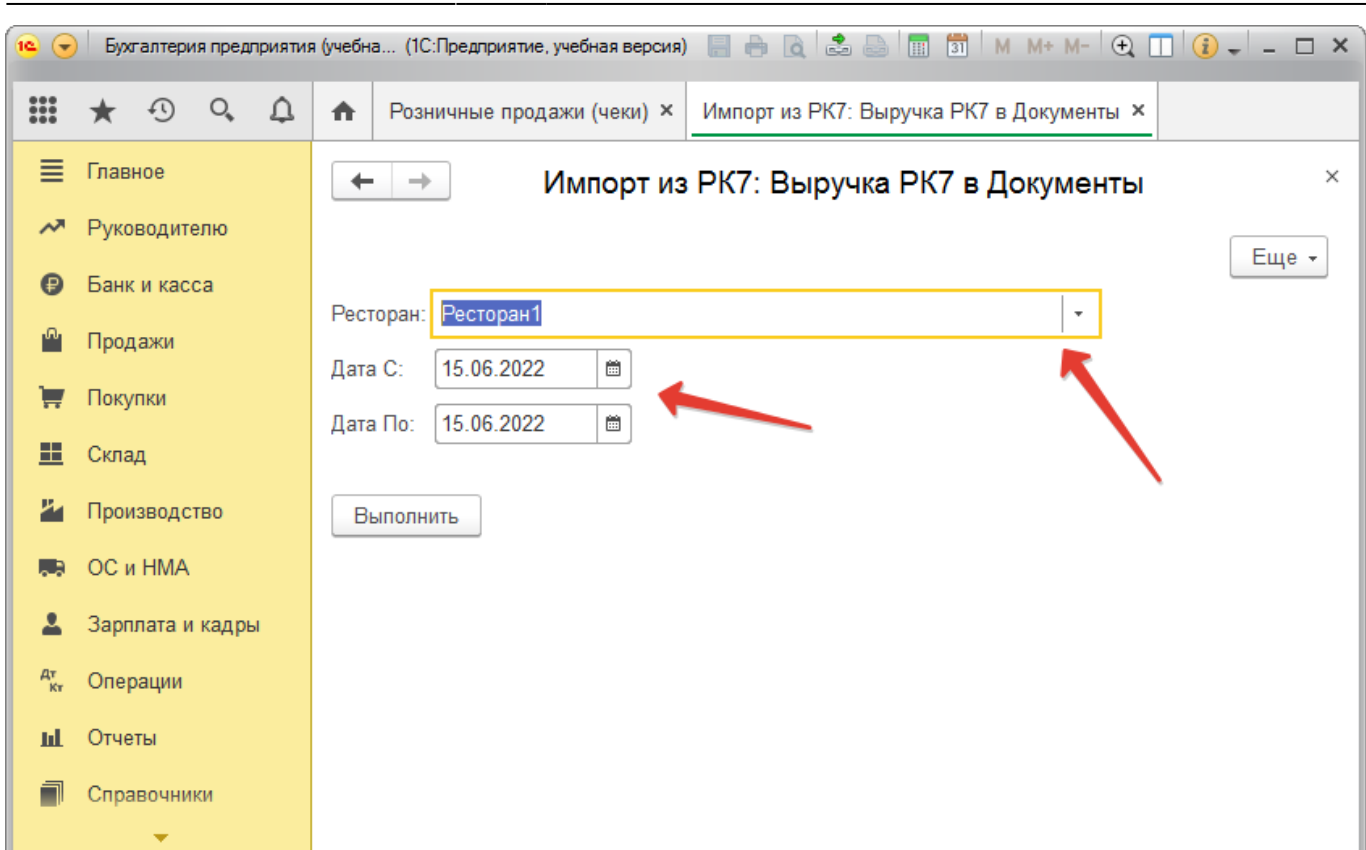

7/7

**ВАЖНО!!!** Дубли проверяются по дате, типу документа и сумме. Соответственно, маловероятно, но не исключено, что в каком-то случае потребуется создать больше одного одинаковых документа. Такие документы не будут созданы автоматически, их придётся создать вручную.

From: https://wiki.carbis.ru/ - База знаний ГК Карбис

Permanent link: https://wiki.carbis.ru/external/import\_rk7to1c/import\_rk7to1c\_config\_import

Last update: 2022/08/30 10:21

2025/05/07 02:06